# How to Install Browser Extension or App

Many of my extensions and apps are in "unpacked", open-source file form, instead of on the Chrome Web Store or Firefox Addons page. This comes with benefits, but they are more complicated to install.

#### 1. For all browsers:

A. Download the .zip file (from the Google Drive link on <u>https://cadecraft.github.io/</u> or from the GitHub repository)

| Tetrome                                                                                                    |                 |  |  |  |
|----------------------------------------------------------------------------------------------------|-----------------|--|--|--|
| The best ADVANCED stacker popup game in your browser! Control/handling options, T-spins, hold, kicks, bag generation, advanced stats, and more. |                 |  |  |  |
| Quick download: bit.ly/tetrome16                                                                                                    |                 |  |  |  |
| GitHub repository                                                                                                    |                 |  |  |  |
| Download v1.1.6 (latest                                                                                                    |                 |  |  |  |
| Download v1.1.5                                                                                                    | Download v1.1.0 |  |  |  |

#### B. Unzip the folder contained inside

i. On a Chromebook: in the Downloads folder, double-click the .zip, copy the folder inside (called something like ExtensionName\_v0.0.0), and paste it elsewhere

| My files > Downloads |                                    |  |  |
|----------------------|------------------------------------|--|--|
| () Recent            | Name                               |  |  |
| ∽ 🗖 My files         | Stuff                              |  |  |
| > 👤 Downloads        | cloudready-free-74.3.16-64-bit.zip |  |  |
| > 🙆 Google Drive     | Cloudready_64bit.bin.zip           |  |  |
|                      | Synergy-Citrix-Demo.mp4            |  |  |

i. Other OS: right-click extract using your file explorer or a tool like 7zip

#### 2. For Chrome or Chromebooks:

- A. In Chrome, go to chrome://extensions
- B. In the top right, enable Developer Mode

| Dev     | eloper mode  |          |        |          |        |
|---------|--------------|----------|--------|----------|--------|
| C. In t | he top left, | click th | e Load | Unpacked | button |
| Load    | Iunpacked    | Pack ext | ension | Update   |        |

D. Select the unzipped extension folder you had pasted and confirm

E. Your extension or app is loaded. If it is an extension, click the extensions menu (puzzle piece) in the top right and scroll down to pin it. If it is an app, open the Chromebook apps list (search key) and you will see the app icon there.

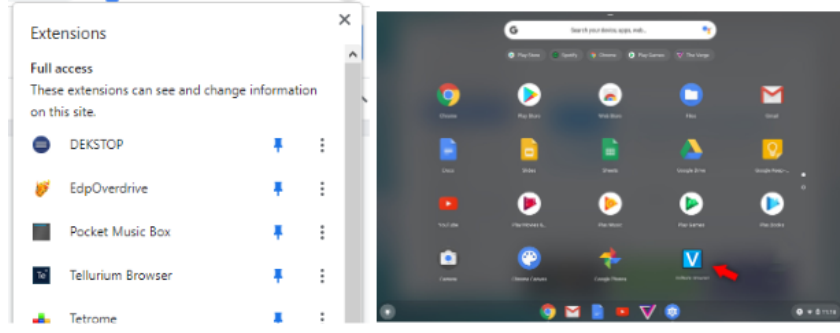

## 2. For Firefox:

- A. In Firefox, go to about:debugging
- B. On the left, click on This Firefox
- C. Click Load Temporary Addon

| <ul> <li>Setup</li> <li>This Firefox</li> </ul> | 🝅 Mozilla Firefox (126.0)    |                       |
|-------------------------------------------------|------------------------------|-----------------------|
| O USB disabled                                  | ♣ Temporary Extensions (1) × | Load Temporary Add-on |
|                                                 | Homepage Omni                | Inspect               |

D. Navigate to the manifest.json file in this extension folder and select it E. Your extension is loaded. Click the extensions menu (puzzle piece) in the top right to access it

### **Questions?**

Join the Discord server to give me feedback and suggestions on my games and tools (or just if you're bored). I'm always happy to help! ^\_^ <u>https://discord.gg/invite/wahdQHBs4Z</u>

Have a nice day,

- Cadecraft